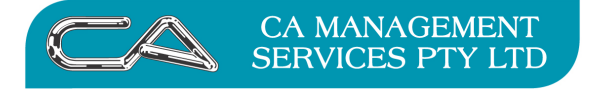

| TECHNOLOGY SUPPORT | $\square$ |
|--------------------|-----------|
| RECRUITMENT & HR   | $\int$    |

BUSINESS CONSULTING

How do I backup my Triumph data?

## Backup your Triumph data

**NOTE:** You will need to be the only user in the Company you wish to backup and the Company must be in Single User Mode.

To make a backup you need to use the "transfer out" option  $\{S - D - T - O\}$ 

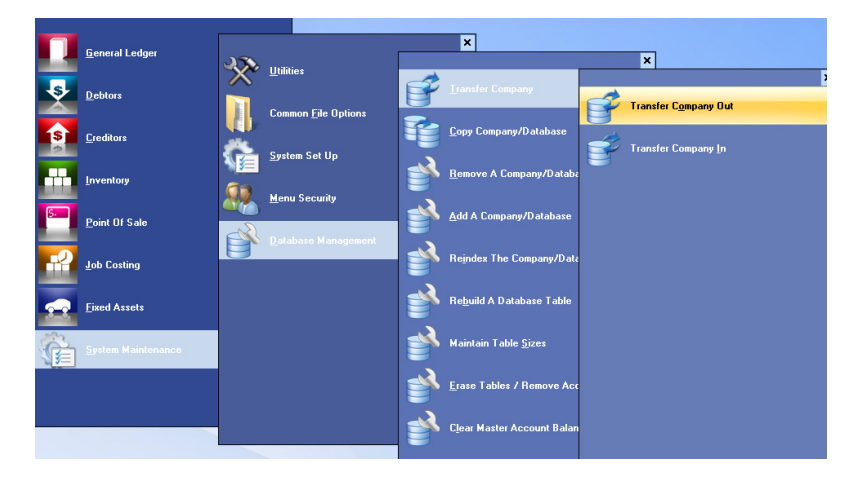

| Transfer Company Out (Build Date: 16-Sep-2011) |                                                                                                    |  |
|------------------------------------------------|----------------------------------------------------------------------------------------------------|--|
|                                                | Transfer Out Company                                                                                                    |  |
|                                                | This wizard is used to transfer a company between sites and may<br>be used to make a backup copy for a given company.<br>Any company transfered out can be taken off-site worked on and<br>later transfered in replacing the existing data.<br>A transfer out must be to a folder on your hard drive. The latter<br>may then be forwarded on by attaching the archive file to an email<br>or via an external device such as a USB key. |  |
| 139                                            |                                                                                                    |  |
|                                                | Back Next > Cancel                                                                                                    |  |

Follow the wizard (next)

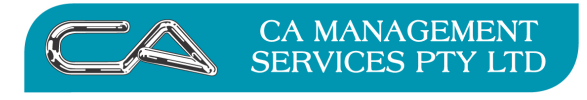

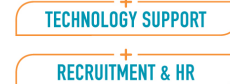

BUSINESS CONSULTING

PCWORKS.COM.AU

| Select Company<br>Select the company you wish to transfer out. |        | Ų,       |
|----------------------------------------------------------------|--------|----------|
| Company Name                                                   | Folder | Select 🔺 |
| EMONSTRATION COMPANY                                           | dem    |          |
| IULTI DIVISION DEMO COMPANY                                    | dem-md |          |
| IULTI LOCATION DEMO COMPANY                                    | demmi  |          |
|                                                                |        |          |

Select the Company you wish to backup (Transfer Out)

| Select the destination folder, archive  | ile and any options you require. |
|-----------------------------------------|----------------------------------|
| Destination Folder / Archive            |                                  |
| C:\Transfers\Triumph 2011-11-15 15.26 ( | rm).zip                          |
| Options                                 | \                                |
| Password Protect                        | Password:                        |
| Windows Explorer Compatible             |                                  |
| 📃 Include Index Files (.k?)             | $\backslash$                     |
| 📃 Include Library Database              |                                  |
| Comment:                                |                                  |
|                                         |                                  |
|                                         |                                  |

Select the location to backup the data to (Destination Folder)

And select your options (DO NOT INCLUDE "Index Files" or "Library Database" unless you have been specifically asked to)

| Password Protect            | Password: |
|-----------------------------|-----------|
| Windows Explorer Compatible |           |
| Include Index Files (.k?)   |           |
| 🥅 Include Library Database  |           |
| Comment:                    |           |
|                             |           |
|                             |           |
|                             |           |
|                             |           |

Add a comment if appropriate and then select Next

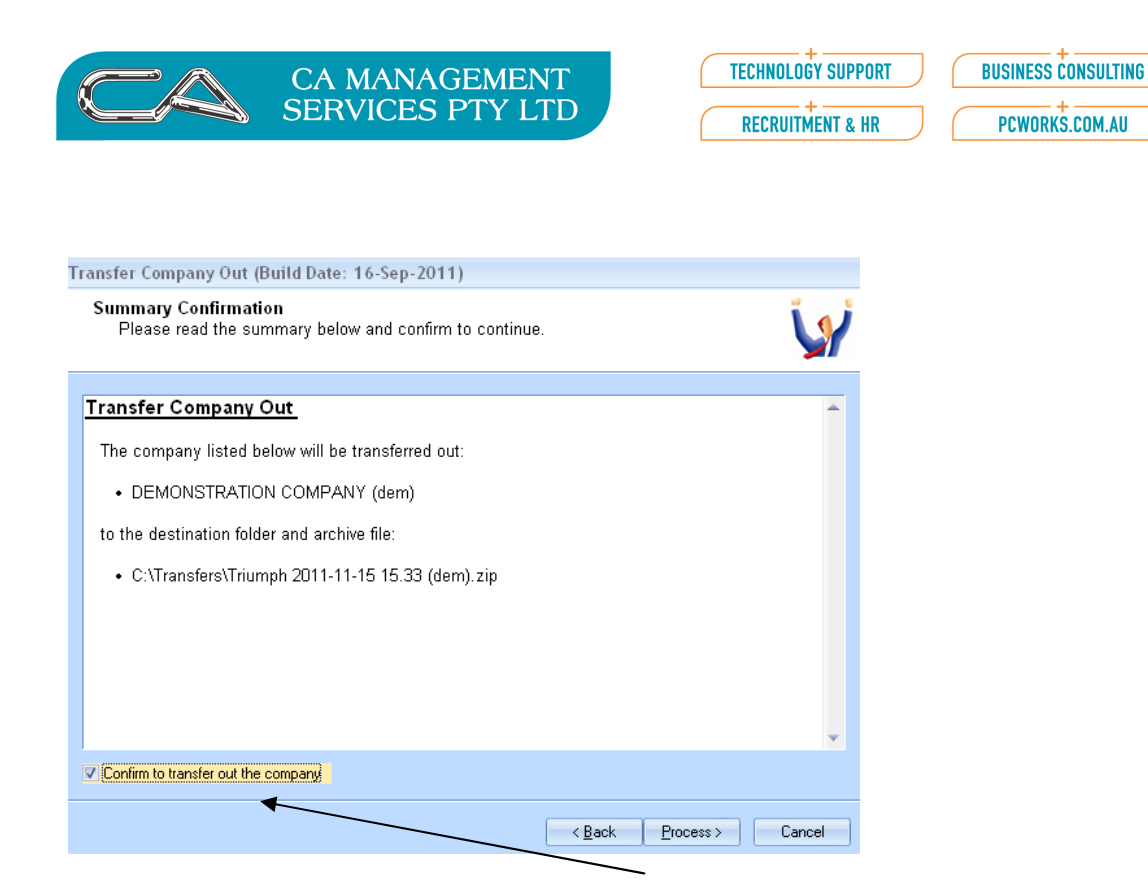

Check Transfer Company Out details and if correct, tick "Confirm to transfer out the company"

### Select Process button

If successful you will be presented with the following screen

| Transfer Company Out (Build Date: 16-Sep-2011)<br>Transfer Company Out<br>Please wait while company is being transferred out done                                                                                                    | Ŵ      |
|----------------------------------------------------------------------------------------------------|--------|
| Action: release exclusive access to company<br>Company: DEMONSTRATION COMPANY (dem)                                                                                                    |        |
| Request exclusive access to company …<br>• DEMONSTRATION COMPANY (dem)<br>Transfer company database …<br>• DEMONSTRATION COMPANY (dem)<br>• preparing archive list<br>• archiving list 100%, processed: 609<br>Release exclusive access to company …<br>• DEMONSTRATION COMPANY (dem) |        |
| < <u>B</u> ack <u>E</u> inish                                                                                                    | Cancel |

#### **IMPORTANT NOTE**

This process is for one off backups for instances where you want to make a copy before you process a month or year end or when you are requested to send a copy of your data to your consultant.

# IT IS NOT A REPLACEMENT FOR YOUR NIGHTLY BACKUPS

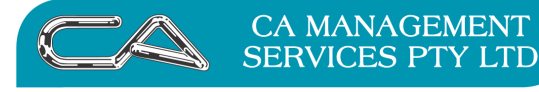

BUSINESS CONSULTING

### DISCLAIMER

### Software, Documents and Services available on this website

CA Management Services Pty Ltd and/or its respective suppliers make no representations about the suitability of the information contained in the documents and related graphics published on this server for any purpose. All such documents and related graphics are provided "as is" without warranty of any kind. CA Management Services Pty Ltd and/or its respective suppliers hereby disclaim all warranties and conditions with regard to this information, including all implied warranties and conditions of merchantability, fitness for a particular purpose, title and noninfringement. In no event shall CA Management Services Pty Ltd and/or its respective suppliers be liable for any special, indirect or consequential damages whatsoever resulting from loss of use, data or profits, whether in an action of contract, negligence or other tortuous action, arising out of or in connection with the use or performance of information available from this server or failure to provide services, or information available from this server.

The documents and related graphics published on this server could include technical inaccuracies or typographical errors. Changes are periodically added to the information herein. CA Management Services Pty Ltd and/or its respective suppliers may make improvements and/or changes in the product(s) and/or the program(s) described herein at any time.

### Links to Third Party Sites

The links in this area will let you leave CA Management Services Pty Ltd's site. The linked sites are not under the control of CA Management Services Pty Ltd and CA Management Services Pty Ltd is not responsible for the contents of any linked site or any link contained in a linked site, or any changes or updates to such sites. CA Management Services Pty Ltd is not responsible for webcasting or any other form of transmission received from any linked site. CA Management Services Pty Ltd is providing these links to you only as a convenience, and the inclusion of any link does not imply endorsement by CA Management Services Pty Ltd of the site.

For further information please contact our office

CA Management Services 88 Burswood Road BURSWOOD WA 6100 Telephone: 08 9470 9922 Fax: 08 9470 9955 Email: support@caman.com.au Web: www.caman.com.au